## **Settings Guide for Publishers**

March 24

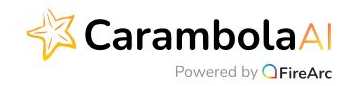

# Setting up CarambolaAl Via GAM

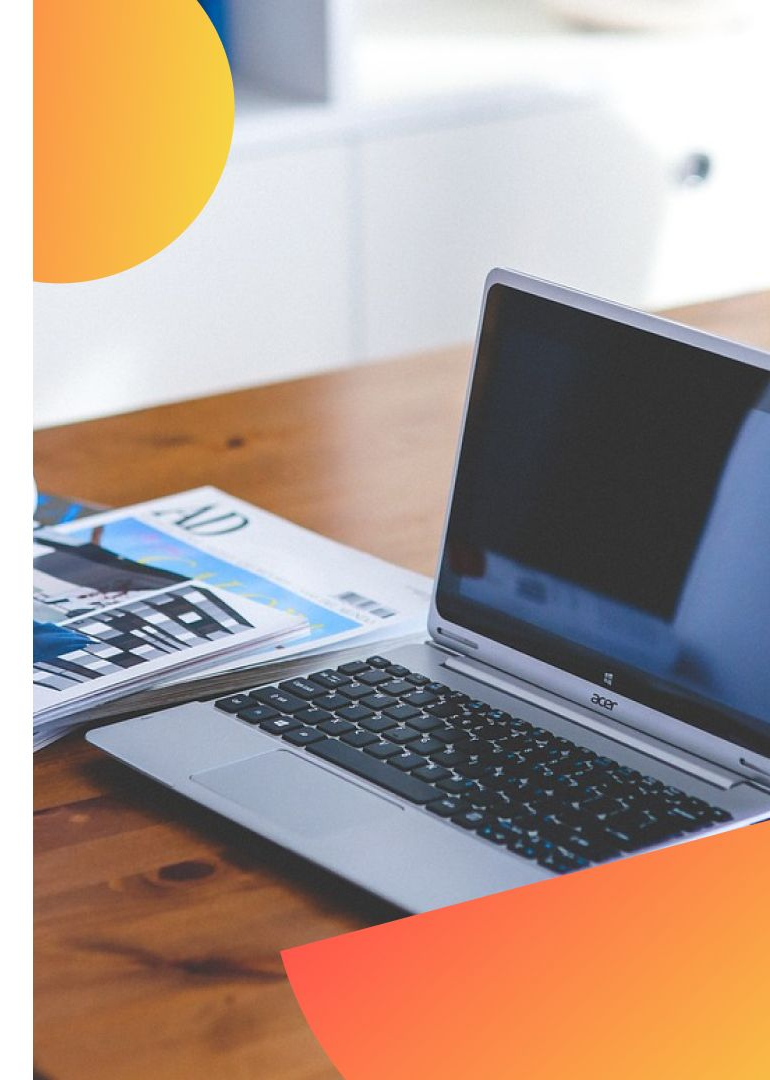

### > Create a new line item as per the following settings:

> Name: Choose a name to the line item, use the type name of the unit you are implementing. In this example- " PlayBox"

> Line item type: The best practice : Sponsorship 4

#### > Expected creatives:

Add the size of CarambolaAI's unit. It depends on the unit you chose.

| Social unit       | 300X600,<br>300X250 |
|-------------------|---------------------|
| In content social | 660X670             |
| In content unit   | 728X340             |
| Playbox           | 300x250             |

| lew line item         |                      |                                                                                                    |                           |  |
|-----------------------|----------------------|----------------------------------------------------------------------------------------------------|---------------------------|--|
| Jame                  | CarambolaAI-PlayBox  |                                                                                                    |                           |  |
| Line item type        | Type<br>Spon<br>Spon | sorship (4)  Priority value 4 sorship: Sponsorship is the highest-ranking line item type for fixed-posit | tion and time-based campa |  |
| Expected<br>creatives | 0                    | 300x250 × Add sizes or native formats                                                                    | :                         |  |
|                       |                      | Show creative details                                                                                    |                           |  |

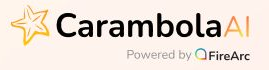

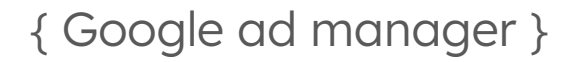

> Additional settings:

\*Do not turn on the button "Same advertiser exception", in order to keep performance high.

> Delivery settings: As per the screenshot.

| Additional settings |                                                                                    | Labels (opti<br>Type to se<br>Competitive<br>San<br>Comments | ional) ⑦<br>earch<br>e exclusion settin<br>me advertiser<br>(optional) | gs (optic<br>exceptic | nal) ⑦<br>on ⑦       |         |  |
|---------------------|------------------------------------------------------------------------------------|--------------------------------------------------------------|------------------------------------------------------------------------|-----------------------|----------------------|---------|--|
| Delivery settings   | Start time<br>12/1/2023<br>End time<br>Unlimited<br>Blackouts (opti<br>Goal<br>100 | vnal) ⑦<br>kouts                                             | 12:00 AM<br>% of total impr                                            | •<br>essions          | EST<br>Set minimum q | uantity |  |
| ß                   | Rate ⑦<br>\$ 0<br>Total value                                                      |                                                              | USD                                                                    |                       | CPD                  | Ŧ       |  |
| Save Cancel         | Dicplay croativ                                                                    | e (ontional)                                                 |                                                                        |                       |                      |         |  |

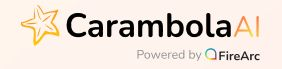

- > Adjust delivery:
- Display creatives: One or more
- Rotate creatives: Optimized
- Chiles-directed ads: Don't serve on child-directed requests

#### > Add targeting:

<u>Inventory</u>: Please select the relevant ad unit or placement that will allow CarambolaAI's unit to be shown.

For example, for PlayBox unit you may choose any ad unite with the size of 300X250 or more.

| Aujust delivery | Display creatives                    | (optional) 🕐                                                    |                                                  |                        |
|-----------------|--------------------------------------|-----------------------------------------------------------------|--------------------------------------------------|------------------------|
|                 | One or more                          | *                                                               |                                                  |                        |
|                 | Rotate creatives (                   | optional) 💿                                                     |                                                  |                        |
|                 | Optimized                            | •                                                               |                                                  |                        |
|                 | Child-directed ads                   | s (optional) 🕐                                                  |                                                  |                        |
|                 | Don't serve on o                     | child-directed req                                              | uests 👻                                          |                        |
|                 | Day and time (opt                    | tional) 🕥                                                       |                                                  |                        |
|                 | Set days a                           | and times                                                       |                                                  |                        |
|                 | Frequency (option                    | nal) 🕐                                                          |                                                  |                        |
|                 | Set per us                           | er frequency cap                                                |                                                  |                        |
|                 |                                      |                                                                 |                                                  |                        |
| In              | inventory                            |                                                                 |                                                  | ~                      |
|                 | Ad units                             | ed on size (300x250)<br>k5learning                              | 1 selected                                       | Undo<br>Clear all      |
|                 | Ad units<br>1 selected               | kSlearning<br>Sizes                                             | 1 selected                                       | Undo<br>Clear all      |
|                 | Ad units<br>1 selected<br>Placements | ed on size (300x250)<br>kSlearning<br>Sizes<br>300x250<br>Fluid | 1 selected / Include d units                     | Undo                   |
|                 | Ad units<br>1 selected<br>Placements | k5learning<br>Sizes<br>300x250<br>Fluid                         | 1 selected<br>Include<br>d units<br>kSlearning   | Undo<br>Clear all      |
|                 | Ad units<br>1 selected<br>Placements | ed on size (300x250)<br>kSlearning<br>Sizes<br>300x250<br>Fluid | 1 selected<br>I include<br>d units<br>kSlearning | Undo<br>Clear all      |
|                 | Ad units<br>1 selected<br>Placements | ed on size (300x250)<br>k5learning<br>Sizes<br>300x250<br>Fluid | 1 selected<br>/ Include<br>d units<br>KSlearning | Undo<br>Clear all<br>S |
|                 | Ad units<br>1 selected<br>Placements | ed on size (300x250)<br>kSlearning<br>Sizes<br>300x250<br>Fluid | 1 selected<br>include<br>d units<br>kSlearning   | Undo<br>Clear all<br>S |
|                 | Ad units<br>1 selected<br>Placements | ed on size (300x250)<br>k5learning<br>Sizes<br>300x250<br>Fluid | 1 selected<br>I include<br>d units<br>KSlearning | Undo<br>Clear all      |
|                 | Ad units<br>1 selected<br>Placements | ed on size (300x250)<br>kSlearning<br>Sizes<br>300x250<br>Fluid | 1 selected<br>/ include<br>d units<br>KSlearning | Undo<br>Clear all<br>S |
|                 | Ad units<br>1 selected<br>Placements | ed on size (300x250)<br>kSlearning<br>Sizes<br>300x250<br>Fluid | 1 selected<br>include<br>d units<br>kSlearning   | Undo<br>Clear all<br>S |

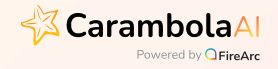

### > Add targeting:

#### Geography:

<u>Test page</u>: Choose the following Geos: Israel,United state ,your local location.

<u>Live line item:</u> Choose the following Geos: Default geo: United State Others: Any geo's agreed with the operation team.

#### Device category:

CarambolAI's unit requires one line item for desktop and one for mobile web.

- Desktop widget → Include "Desktop" category.
- Mobile web widget → Include "Smartphone" category.

| Custom targeting   | ✓ All custom ke  | y-values            | 0           |
|--------------------|------------------|---------------------|-------------|
| Geography          | ✓ United States  |                     | 1           |
| Mobile application | 🗸 All mobile app | olications          | 0           |
| Device category    |                  |                     | ^           |
| Search             | Q                | None selected       | Clear all   |
| 5 items            | ✓ Include all    |                     |             |
| Connected TV       |                  |                     |             |
| Desktop            |                  |                     |             |
| Feature Phone      |                  |                     |             |
| Smartphone         |                  | All device categori | es targeted |
| Tablet             |                  |                     |             |

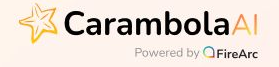

> Add Creative  $\rightarrow$  Go to the Creatives tab and then click on Add creative button.

> Choose Creative type  $\rightarrow$  "Third party"

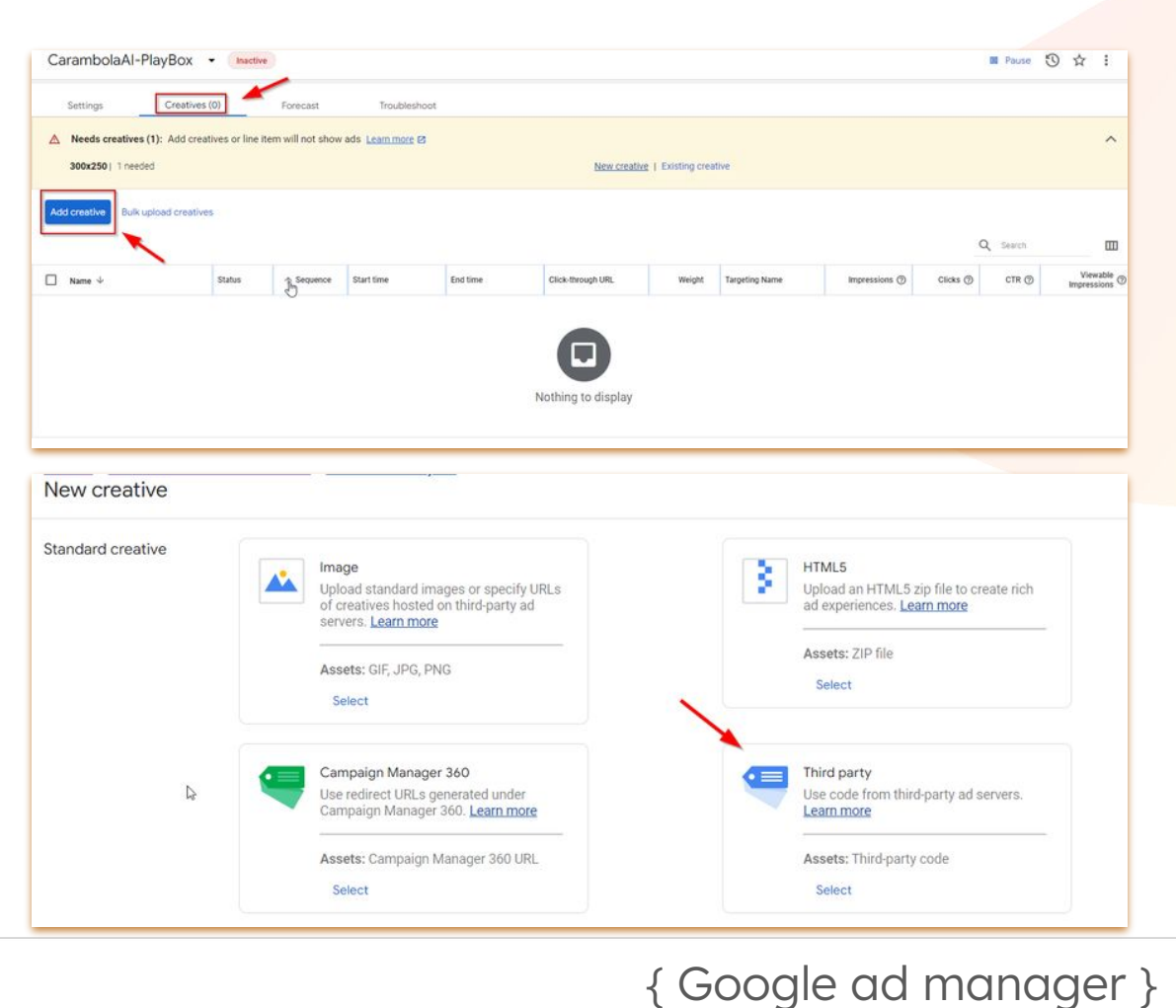

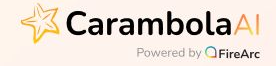

> Implement the widget's Script.

\*Make sure the SafeFrame tick is off. \*Please ignore the alerts that GAM declare's.

| Creative: Carama | bolaAl                                                                                                    |
|------------------|----------------------------------------------------------------------------------------------------|
| ID: Crea         | ative type: Third party Actual size:                                                                                                    |
|                  | CarambolaAI                                                                                                    |
|                  | Target ad unit size ③ Code type ③ Standard O AMP O Standard and AMP                                                                                                    |
|                  | Standard @                                                                                                    |
|                  | <pre>1 <!--Carambola Script--> 2 <ing alt="" height="0" src="//pixel.carambo.la/Pixel/frrc74/113203/0/1/0" style="display:block;width:0;height:0;" width="0"></ing> 3 <script cbola_wid="0" data-cfasync='false" class="carambola_InContent" type=' javascript"="" text=""></script></pre> |

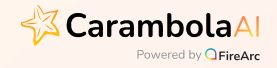